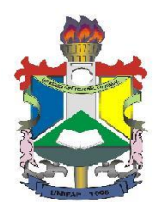

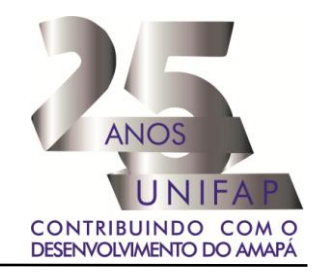

# MANUAL PARA INCLUSÃO DE FÉRIAS (Servidor)

Esta operação possibilita que o servidor cadastre o período em que deseja obter férias. As férias representam um período anual de descanso remunerado com duração prevista em Lei. Após determinado tempo de serviço, o servidor poderá solicitar ao chefe da unidade do seu departamento o pedido de férias. Se o próprio servidor tiver realizado seu cadastro de férias, o chefe de departamento deverá ainda homologá-la. Para utilizar esta funcionalidade, acesse:

www.unifap.br 🗁 Serviços 📥 SIGRH

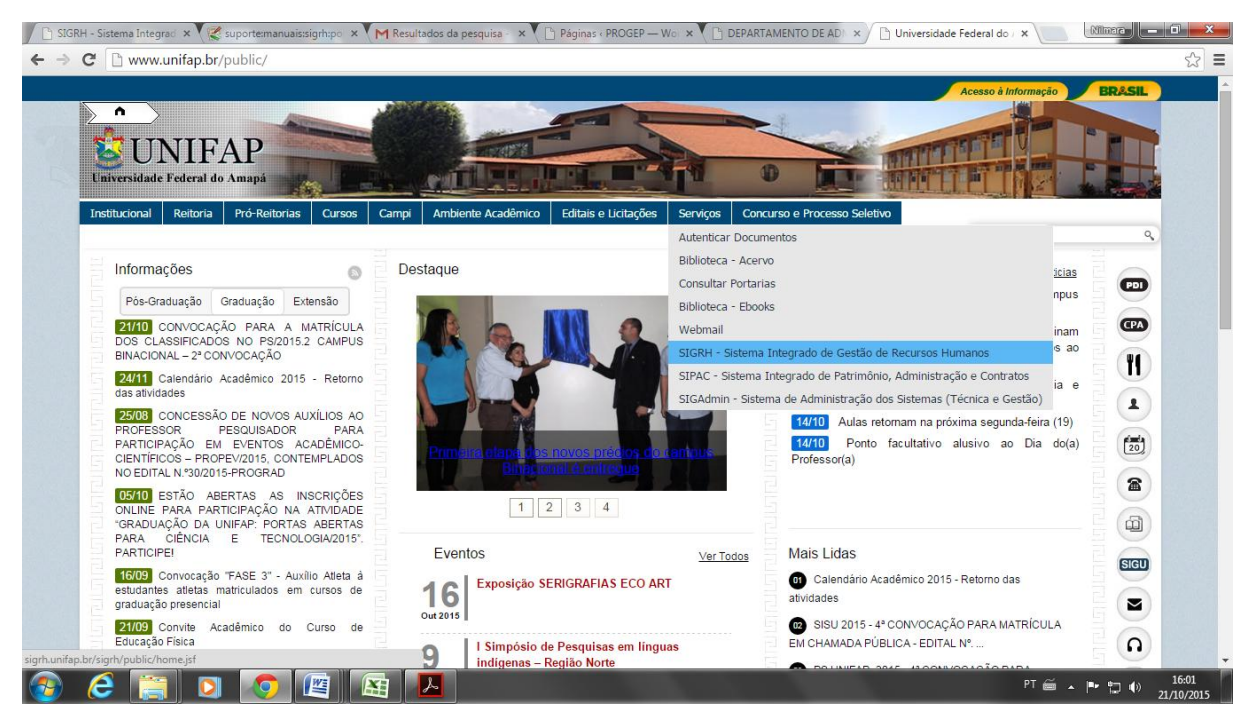

Acessando o site <u>www.unifap.br</u> você terá acesso ao Sistema Integrado de Gestão de Recursos Humanos – SIGRH;

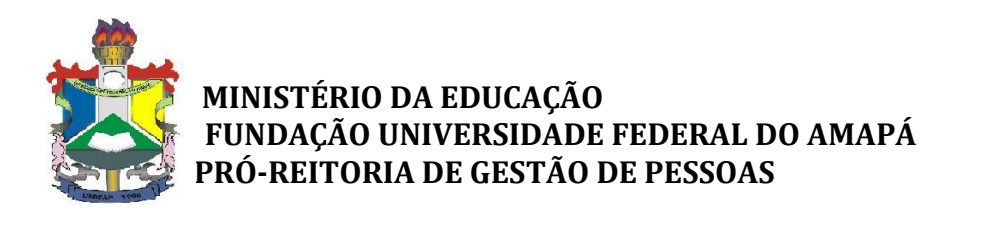

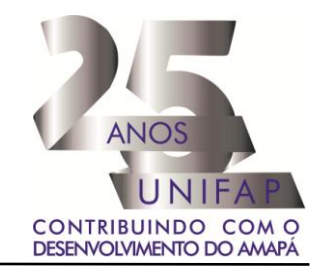

|                                       | stao de Recursos numanos                                                                                                    |                                                                                                    |                                                                                                    |
|---------------------------------------|----------------------------------------------------------------------------------------------------|----------------------------------------------------------------------------------------------------|----------------------------------------------------------------------------------------------------|
| O sistema diferencia letras maiú      | ATENÇÃO!<br>Isculas de minúsculas APENAS na senha, portanto ela dev<br>que no cadastro.                                                                                                    | e ser digitada da mesma maneira                                                                                                    |                                                                                                    |
| SIPAC<br>(Administrativo)             | SIGRH<br>(Recursos Humanos)                                                                                                    | SIGAdmin<br>(Administração e Comunicação)                                                                                                    |                                                                                                    |
| Perdeu o                              | e-mail de confirmação de cadastro? Clique aqui para re<br>Esqueceu a login? Clique aqui para recuperá-lo.<br>Esqueceu a sema? Clique aqui para recuperá-la.<br>Itrar no Sistema<br>Usuáno:<br>Senha:<br>Entrar | cuperà-lo.                                                                                                    |                                                                                                    |
| Este sistema é melhor v               | visualizado utilizando o Mozilla Firefox, para baixá-l                                                                                                    | o e instalá-lo, clique aqui. 🕹                                                                                                    |                                                                                                    |
| SIGRH   Núcleo de Tecnologia da Infor | mação (NTI-UNIFAP) - (096)3312-1733   © UFRN   appserver1.                                                                                                    | srv1inst1 - v4.10.11.s_18 21/10/2015 16:07                                                                                                    |                                                                                                    |
|                                       |                                                                                                    |                                                                                                    |                                                                                                    |
|                                       | O sistema diferencia letras maid<br>SIPAC<br>(Administrativo)<br>Perdeu o<br>En<br>En<br>En<br>En<br>En<br>En<br>En<br>En<br>En<br>En                                                                          | O sistema diferencia letras maiúsculas de minisculas APERAS.<br>SIGNA<br>(Administrativo) SIGNA<br>(Administrativo) SIGNA<br>Perdeu o e-mail de confirmação de cadastro? Clique aqui para recuperá-lo.<br>Equeceu a login? Clique aqui para recuperá-lo.<br>Equeceu a login? Clique aqui para recuperá-lo.<br>Equeceu a login? Clique aqui para recuperá-lo.<br>Equeceu a login? Clique aqui para recuperá-lo.<br>Equeceu a login? Clique aqui para recuperá-lo.<br>Esqueceu a login? Clique aqui para recuperá-lo.<br>Esqueceu a login?<br>Esqueceu a login?<br>Esqueceu a l | O distanta diferencia letras maiúsculas de minúsculas ARRAND         STAC       SCAL         (Administrativo)       SCAL         Cadada de mesma manera       SCAL         (Administrativo)       SCAL         Cadada de mesma manera       SCAL         Cadada de mesma manera       SCAL         (Administrativo)       SCAL         Cadada de confirmação de cadastro? Claure aqui para recuperá-los.         Equerce u o login? Claure aqui para recuperá-los.         Equerce u o login? Claure aqui para recuperá-los. |

Essa tela exibirá o usuário e senha para entrar no sistema. Sendo assim, basta digitar o seu CPF e senha do SIGU já cadastrado no novo sistema.

| UNIFAP - SIGRH - Sistema Integrado de Gestão de Recursos                        | umanos Tempo de Sessão: 01:25 SAIR                                                                                                    |
|---------------------------------------------------------------------------------|----------------------------------------------------------------------------------------------------|
| KELLY BISPO ROCHA<br>DIVISÃO DE CAPACITAÇÃO E EDUCAÇÃO PROFISS (11.02.26.05.02) | 🞯 Módulos 👘 Caixa Postal 🏷 Abrir Chamado 🔩 Menu Servidor<br>👷 Alterar senha 🕢 Ajuda                                                                                                    |
| 🛃 Capacitação   🔍 Consultas   🤣 Férias   🧟 Serviços   🔜 Solicita                | es                                                                                                    |
| Não há noticias cadastradas.                                                    | Portal do Servidor                                                                                                    |
|                                                                                 | Trocar Foto                                                                                                    |
| Actesto KAPI                                                                    | Solicitação<br>Elefrônica Férias Editar Perfil<br>Consultar/Alterar<br>KELLY BISPO ROCHA                                                                                                    |
| Plano     de Saúde     Sugestões     e Críticas                                 | DADOS FUNCIONAIS<br>Mai, 2024724<br>Baseria Tencio Administrativo<br>Canegoria IT Tencio Administrativo<br>Canegoria ADMINISTRACAO<br>Virsulari Alivo Bermanette<br>DVISÃO DE<br>Lotação<br>Lotação<br>Lotação DE J. O CEB<br>(11:02, 26:05:02) |

Cadastrar

Férias

Г

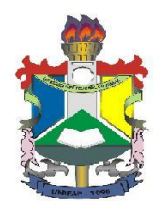

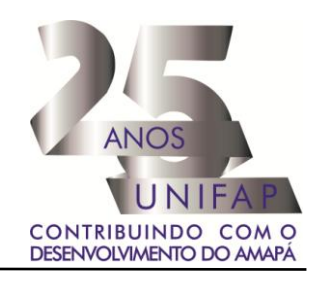

O sistema exibirá a tela que permite a Identificação do Servidor.

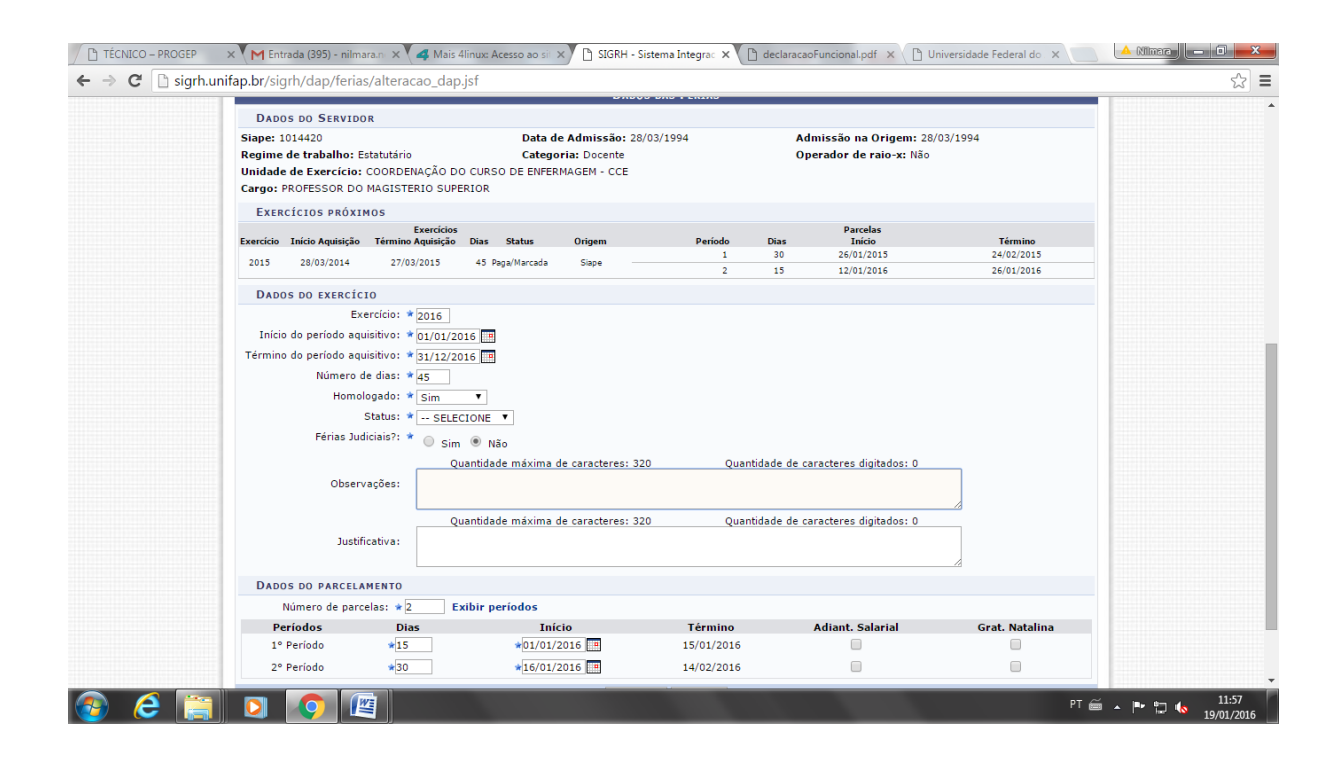

Caso desista da operação, clique em *Cancelar* e confirme na caixa de diálogo que será gerada posteriormente.

Para retornar para a página inicial do módulo, clique em Portal do Servidor .

Será exibida a *Identificação do Servidor* incluindo os dados funcionais cadastrados no sistema. Além disso, serão apresentados os *Dados das Férias* para consulta ou inclusão das mesmas. Será possível observar os *Exercícios Próximos* referentes aos períodos em que o servidor consultado estará em férias.

Se desejar consultar as férias marcadas, clique no link Consultar Férias Marcadas. Desta forma, será exibida a tela que permite a busca por servidor cujas férias deseja consultar. Para mais informações sobre esta operação, consulte o manual <u>Consulta/Alteração/Exclusão de Férias</u> listado nos *Manuais Relacionados*.

Caso queira realizar a inclusão de férias nos *Dados do Exercício*, o usuário deverá informar os *Dados do Parcelamento* fornecendo o *Número de Parcelas* para dividir o benefício. Para isso, selecione dentre as opções *1*, 2 ou 3 parcelas.

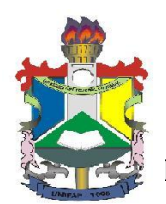

## MINISTÉRIO DA EDUCAÇÃO FUNDAÇÃO UNIVERSIDADE FEDERAL DO AMAPÁ PRÓ-REITORIA DE GESTÃO DE PESSOAS

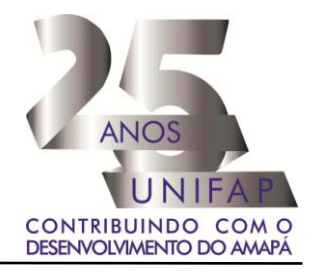

As férias poderão ser parceladas em até <u>2 (duas) etapas</u>, sendo no mínimo 15 (quinze) dias de gozo ininterruptos, desde que assim requeridas pelo servidor e no interesse da Administração Pública.

|                     | Nº de dias de |                    |
|---------------------|---------------|--------------------|
| Categoria Funcional | Férias        | Parcelamento       |
| Docente             | 45            | <u>30+15</u> 15+30 |

Exemplificaremos ao informar o Número de Parcelas 1.

Os *Períodos* estarão disponíveis para seleção conforme o *Número de Parcelas* informado anteriormente. Para cada período das férias, o usuário deverá informar a quantidade de *Dias* que deseja.

Será necessário ainda informar a data de *Início* de cada período, fornecendo a data ou clicando no ícone **para selecioná-la no calendário virtual.** Deste modo, ao informar a data de *Início*, o sistema calculará a data de *Término* com base no número de *Dias* informado em cada período.

O usuário poderá optar se deseja o adiantamento salarial ou a gratificação natalina, selecionando *Adiant. Salarial* e/ou *Grat. Natalina*, respectivamente. Se a data de *Início* das férias para o 1º *Período* for a partir da segunda metade do ano, não será possível a marcação da *Grat. Natalina* como adiantamento do 13º salário, pois a petição deverá ser feita até o último mês do primeiro semestre.

Ao informar todos os dados, clique em *Cadastrar*. O sistema exibirá uma mensagem de sucesso confirmando a inclusão das férias do servidor.

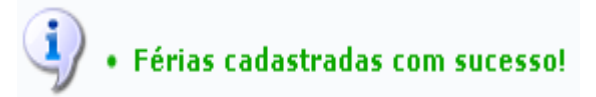

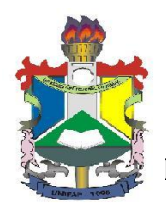

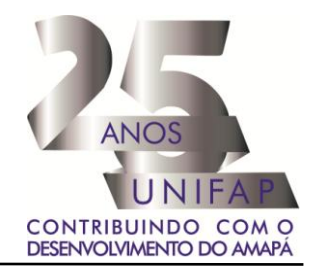

### Autorização para Inclusão de Férias pela Chefia Imediata

Após o devido cadastramento, o servidor deverá informar ao responsável de sua unidade a programação feita, para que o responsável possa preencher a planilha (disponível no site da PROGEP com o título PROGRAMAÇÃO DE FÉRIAS 2016 que deverá ser preenchida com as mesmas datas informadas pelos servidores).

#### Para maiores informações contactar:

dic@unifap.br – Divisão de Cadastro Yana Monteiro Santos – Gestor de Férias/ PROGEP E-mail: <u>yana@unifap.br</u> Amália Castro – Substituta eventual do Gestor de Férias E-mail: <u>amaliacastro@unifap.br</u> Criação do Manual: Nilmara Gurjão da Silva – Analista de Sistemas/PROGEP E-mail: <u>nilmara@unifap.br</u> Telefone: 3312-1730

#### **Dorivaldo Carvalho dos Santos** Pró-Reitor de Gestão de Pessoas Portaria nº 1463/2014 - UNIFAP